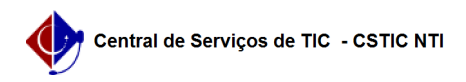

## [tutorial] Como atualizar o número de celular no SIGAA/SIPAC 21/10/2024 06:27:31

|                                                                                                    |                                                                                                    |                     |                 | Imprimir artigo da FAQ |
|----------------------------------------------------------------------------------------------------|----------------------------------------------------------------------------------------------------|---------------------|-----------------|------------------------|
| Categoria:                                                                                                    | SIGAA                                                                                                    | Votos:              | 0               |                        |
| Estado:                                                                                                    | público (todos)                                                                                                    | Resultado:          | 0.00 %          |                        |
|                                                                                                    |                                                                                                    | Última atualização: | Seg 26 Ago 13:5 | 1:37 2024              |
|                                                                                                    |                                                                                                    |                     |                 |                        |
| Palavras-chave                                                                                                    |                                                                                                    |                     |                 |                        |
| celular;numero;chatbot;chat                                                                                                    |                                                                                                    |                     |                 |                        |
|                                                                                                    |                                                                                                    |                     |                 |                        |
| Artigo (público)                                                                                                    |                                                                                                    |                     |                 |                        |
| Procedimentos                                                                                                    |                                                                                                    |                     |                 |                        |
| Observação: em caso de dificuldade ou problema com o procedimento, entre em<br>contato com a CSTIC no<br>(81) 2126-7777, de segunda a sexta-feira das 07h00 às 19h00.                                             |                                                                                                    |                     |                 |                        |
| 1. Dentro do portal (após realizar o login):                                                                                                    |                                                                                                    |                     |                 |                        |
| Na parte superior do lado<br>senha.                                                                                                    | direito da página, procure o Texto, [1]Alterar                                                                                                    |                     |                 |                        |
| 2. Janela de alteração:<br>O usuário irá se deparar o<br>telefone/ramal.<br>Para que o bot reconheça<br>chamados, você deve atu<br>DD + telefone (sem o nor<br>Exemplo válido: 81 912<br>Exemplo inválido: 81 992 | com uma nova janela, na qual ele poderá alterar o seu<br>o seu telefone e permita a abertura/consulta de<br>lalizar o número de contato da seguinte forma.<br>no digito).<br>23 4567<br>L23 4567 |                     |                 |                        |
| 3. Etapa final<br>Ao clicar em alterar dado<br>SIGS e para o OTRS.                                                                                                    | s o novo telefone será propagado para os sistemas                                                                                                    |                     |                 |                        |
| Pronto !<br>Agora você pode utilizar (                                                                                                    | o Chatbot da CSTIC para abrir chamados.                                                                                                    |                     |                 |                        |
| [1] https://sigadmin.ufpe.                                                                                                    | br/admin/public/usuario/alterar_dados.jsf                                                                                                    |                     |                 |                        |